## كيفية إصلاح مشكل ON لجهاز ECHOLINK PRIME

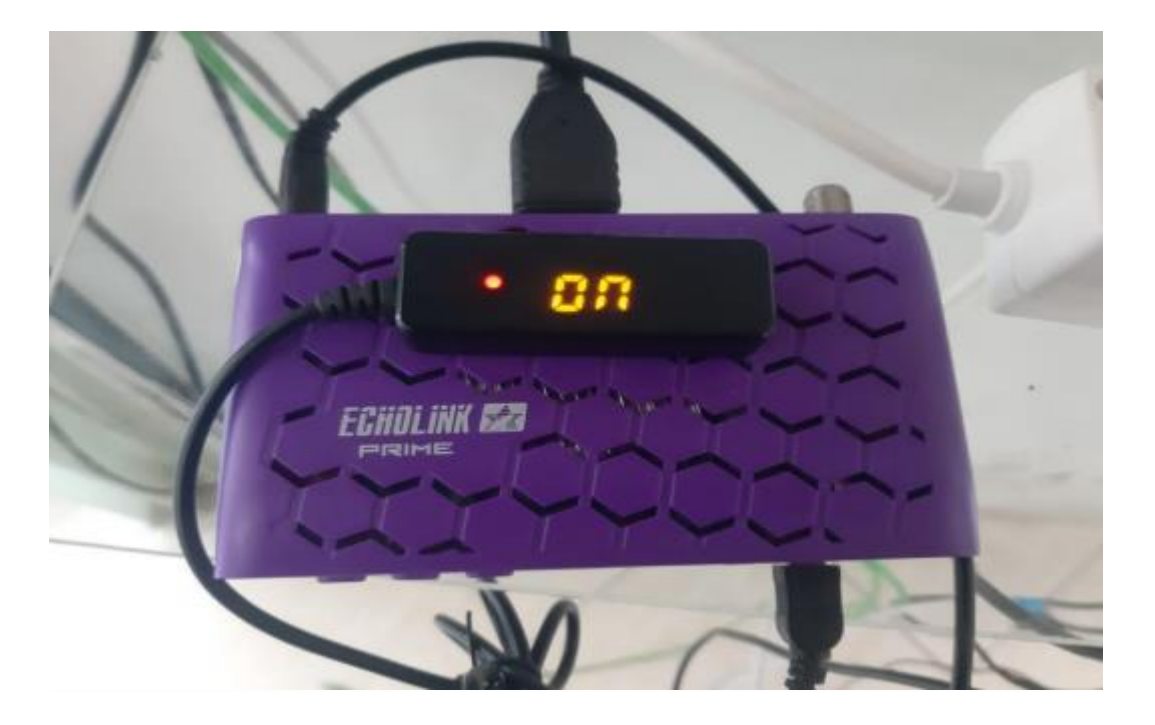

## أولا قم بتحميل التحديث الخاص بالجهاز من الموقع https://echolinkhd.com https://siteflash.info

ثانيا قم بتغيير إسم الفلاش إلى Recovery.rcv

ثالتا , ضع الملف الجديد في مفتاح USB ، تم قم بتركيبها في جهازك.

رابعا قم بفصل الجهاز عن الكهرباء تم أعد توصيله بالكهرباء , بعد دلك سوف تظهر لك هده الرسالة أسفله

Are you sure to upgrade recovery.rev? [Yes]press Ok, [No]press Exit.

هنا يرجى الضغط على ok في الريموت كونترول ليبدء الجهاز في تحميل الفلاش وبمجرد انتهاء العد التنازلي للفلاش ووصوله إلى 100% المرجو نزع مفتاح USB والجهاز سوف يعيد تشغيل نفسه بشكل عادي جدا.

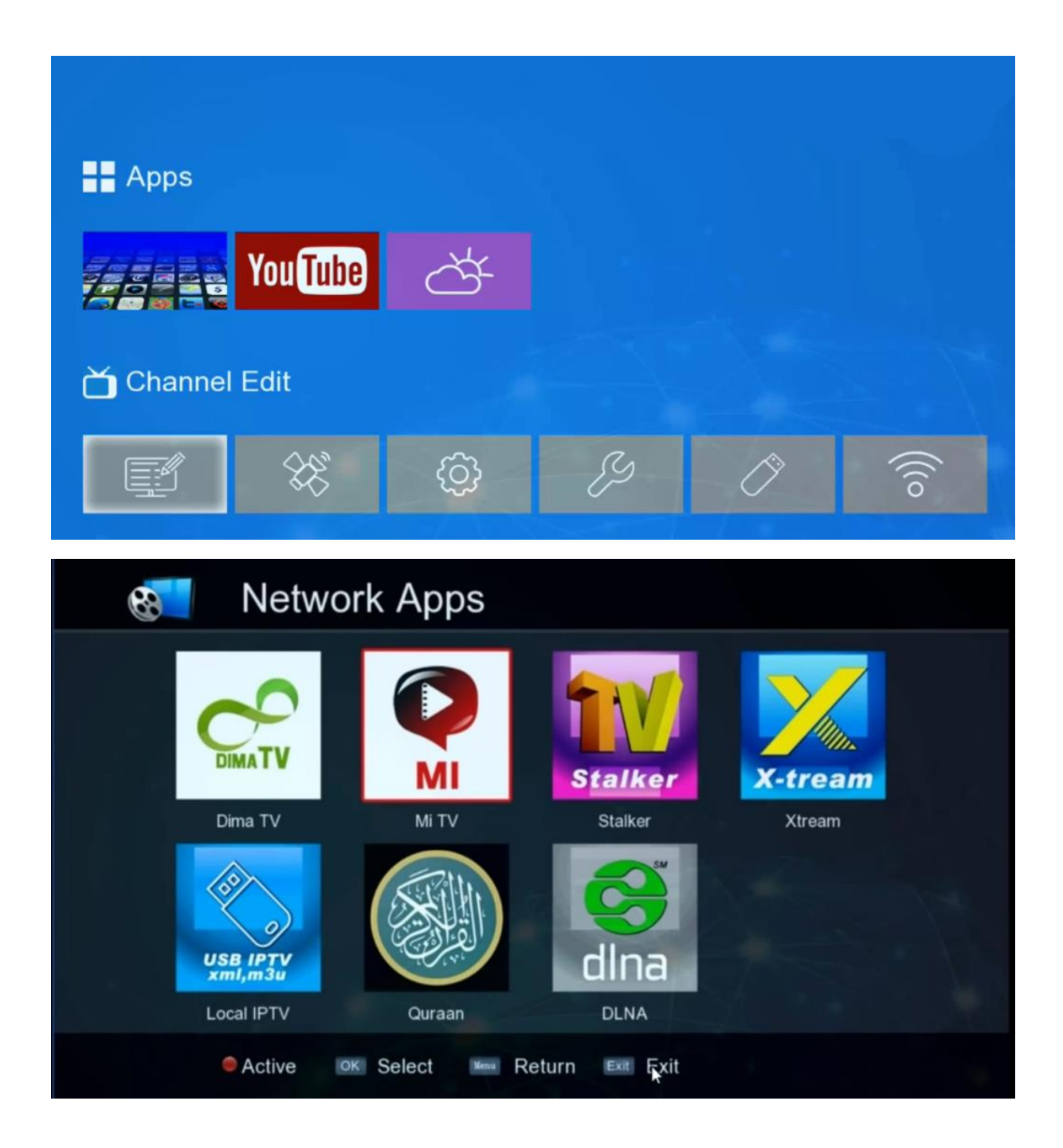

## إلى اللقاء في تدوينات اخرى إن شاء الله